# CPCI76A1 3U CPCI控制器

# 产品使用手册

R1.00.04

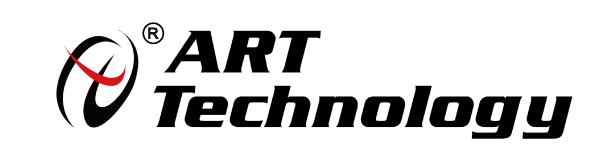

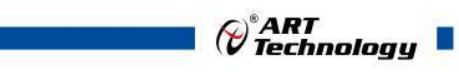

1

前言

版权归北京阿尔泰科技发展有限公司所有,未经许可,不得以机械、电子或其它任何方式进行复制。 本公司保留对此手册更改的权利,产品后续相关变更时,恕不另行通知。

#### 🔳 免责说明

订购产品前,请向厂家或经销商详细了解产品性能是否符合您的需求。 正确的运输、储存、组装、装配、安装、调试、操作和维护是产品安全、正常运行的前提。本公司对 于任何因安装、使用不当而导致的直接、间接、有意或无意的损坏及隐患概不负责。

#### 🔳 安全使用小常识

1.在使用产品前,请务必仔细阅读产品使用手册;

2.对未准备安装使用的产品,应做好防静电保护工作(最好放置在防静电保护袋中,不要将其取出);
 3.在拿出产品前,应将手先置于接地金属物体上,以释放身体及手中的静电,并佩戴静电手套和手环,要养成只触及其边缘部分的习惯;

4.为避免人体被电击或产品被损坏,在每次对产品进行拔插或重新配置时,须断电;

5.在需对产品进行搬动前,务必先拔掉电源;

6.对整机产品,需增加/减少板卡时,务必断电;

7.当您需连接或拔除任何设备前,须确定所有的电源线事先已被拔掉;

8.为避免频繁开关机对产品造成不必要的损伤,关机后,应至少等待 30 秒后再开机。

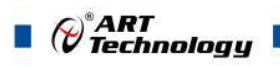

| 見 录 |  |
|-----|--|
| 日求  |  |
|     |  |
|     |  |

| 17  | <sup>至</sup> 品说明        | 4      |
|-----|-------------------------|--------|
| 1.1 | 简介                      | .4     |
| 1.2 | 主要技术指标                  | .4     |
|     | 1.2.1 机械尺寸及应用环境         | .4     |
|     | 1.2.2 功能指标              | .4     |
|     | 123 型号说明                | 4      |
| 13  | 系统架构图                   | 5      |
| 1.5 | 131 CPCI76A1系统框图        | 5      |
|     | 132 CPCI76A1-C1 子板框图    | 5      |
|     | 13.3 RIO-76A1 框图        | 6      |
| о Т |                         | _      |
| 2 1 | 要件资源及连接希信亏足又            | 1      |
| 2.1 | 连接器接口位置示意图              | .7     |
|     | 2.1.1 CPCI76A1D 面板接口图   | .7     |
|     | 2.1.2 CPCI76A1 面板接口图    | .7     |
|     | 2.1.3 RIO-76A1 面板接口图    | 8      |
| 2.2 | 连接器信号定义                 | .8     |
|     | 2.2.1 VGA 接口(RIO-76A1)  | 8      |
|     | 2.2.2 DVI-I 接口          | . 8    |
|     | 2.2.3 USB2.0 接口         | .9     |
|     | 2.2.4 USB3.0 接口         | .9     |
|     | 2.2.5 以太网接口1            | 0      |
|     | 2.2.6 串口                | 0      |
|     | 2.2.7 音频                | 0      |
|     | 2.2.8 PS/2 KB/MS        | 1      |
|     | 2.2.9 SATA 硬盘接口         | 11     |
|     | 2.2.10 mSATA 接口         | 2      |
|     | 2.2.11 CPCI76A1 J1 接口1  | 2      |
|     | 2.2.12 CPCI76A1 J2 接口1  | 3      |
|     | 2.2.13 RIO-76A1 rJ2 接口1 | 4      |
| 2.3 | 串口工作模式选择1               | 5      |
| 3 7 | 系统供电及功耗1                | 6      |
| 31  | 供申要求                    | 6      |
| 3.2 | 系统功耗1                   | 6      |
| 4.1 | 装箱清单                    | 7      |
| 4 2 | 更换 SATA 硬盘1             | 7      |
| 43  | 安装操作系统 1                | 7      |
| 44  | - 安装驱动程序 1              | ,<br>7 |
|     | 4.4.1 显卡驱动程序1           | 7      |
|     | 4.4.2 芯片组驱动程序           | 8      |
|     |                         | -      |

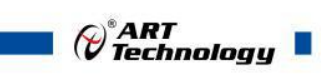

# 

| 5.1 BIOS 简介                               | 19                             |
|-------------------------------------------|--------------------------------|
| 5.2 如何进入 BIOS 的设置界面                       | 19                             |
| 5.3 页面布局                                  | 19                             |
| 5.4 主界面                                   | 20                             |
| 5.5 提供平台时间的显示修改功能说                        | 21                             |
| 5.6 高级页面设置菜单                              | 21                             |
| 5.7 Super IO 配置                           | 22                             |
| 5.8 ACPI 配置                               | 22                             |
| 5.9 PCI Subsystem Setting 配置              | 23                             |
| 5.10 Console Redirection Configuration 配置 | 23                             |
| 5.11 液晶屏配置                                | 24                             |
| 5.12 启动页面配置                               | 25                             |
| 5.13 安全页面设置                               | 27                             |
| 5.14 保存退出页面设置                             | 27                             |
| 6 产品的应用注意事项、保修                            | 29                             |
| 6.1 注意事项                                  | 29                             |
| 6.2 保修                                    | 29                             |
|                                           | <ul> <li>5.1 BIOS 简介</li></ul> |

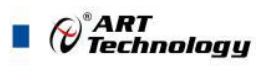

# ■ 1 产品说明

# 1.1 简介

CPCI76A1系列工业级3U CPCI控制器,采用Intel® BayTrail-I E3845低功耗高性能处理器,板载 4GB DDR3L 内存颗粒。支持32bit, 33MHz PCI 总线,占用槽位宽度有单槽和双槽两款,兼容 PICMG2.0CompactPCI R3.0核心规范和3.3V/5V VIO 信号环境,具有丰富的I/O接口。产品设计经过严 格测试,能长时间稳定可靠的工作,可广泛应用于工业场所。

#### 1.2 主要技术指标

#### 1.2.1 机械尺寸及应用环境

- ▶ 机械尺寸: 200.8mm(L)×130.5mm(W)
- ▶ 工作温度: 0~60℃

-20~70℃ (可定制)

- ▶ 存储温度: -40~80℃
- ▶ 相对湿度: 5%~95%, 非冷凝
- 1.2.2 功能指标

CPCI76A1 系列:

- ▶ 支持4HP或8HP形式
- ▶ Intel® Atom<sup>TM</sup> Processor E3845 SoC (4 cores, 2M L3 cache, 1.9 GHz)
- ➢ SoC集成显卡
- ➢ 符合PICMG 2.0 CompactPCI R3.0 和PICMG 2.1 Hot Swap R2.0规范
- ▶ 板载4GB DDR3L 内存颗粒
- ▶ 32-bit, 33/66MHz CompactPCI总线,通用Vcc(I/O)
- ▶ 前面板2x USB 2.0, 1x COM (RS232/RS485/RS422), 1x PS/2 KB/MS (CPCI76A1D)
- ▶ 1xLine in, 1xLine out (CPCI76A1D)
- > 2.5" SATA HDD (CPCI76A1D)
- > 1x mSATA
- ▶ 1个DVI-I显示接口(分辨率: 1920\*1080),1xUSB3.0,2xLAN

RIO-76A1:

- ▶ 面板2x USB 2.0,1xVGA, 2xGbE,2x COM
- ➢ 1x SATA
- 1.2.3 型号说明

配置类型:

4

#### CPCI76A1系列

- ◆ CPCI76A1: 单槽宽(4HP, 20.32mm), 1x DVI-I, 1x USB 3.0, 2x GbE, 1x mSATA
- ◇ CPCI76A1D: 双槽宽(8HP, 40.64mm), 1x DVI-I, 1x USB 3.0, 2x USB 2.0,2x GbE,1x COM (RS232/RS422/RS485), 1x PS/2 KB/MS, Line-in, Line-out, 2.5" SATA HDD,1x,mSATA RIO-76A1
- ◆ RIO-76A1: 双槽宽(8HP, 40.64mm), 1xVGA,2xUSB2.0,2xGbE,2xCOM (RS-232/422/485),1xSATA

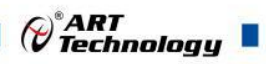

# 1.3 系统架构图

#### 1.3.1 CPCI76A1 系统框图

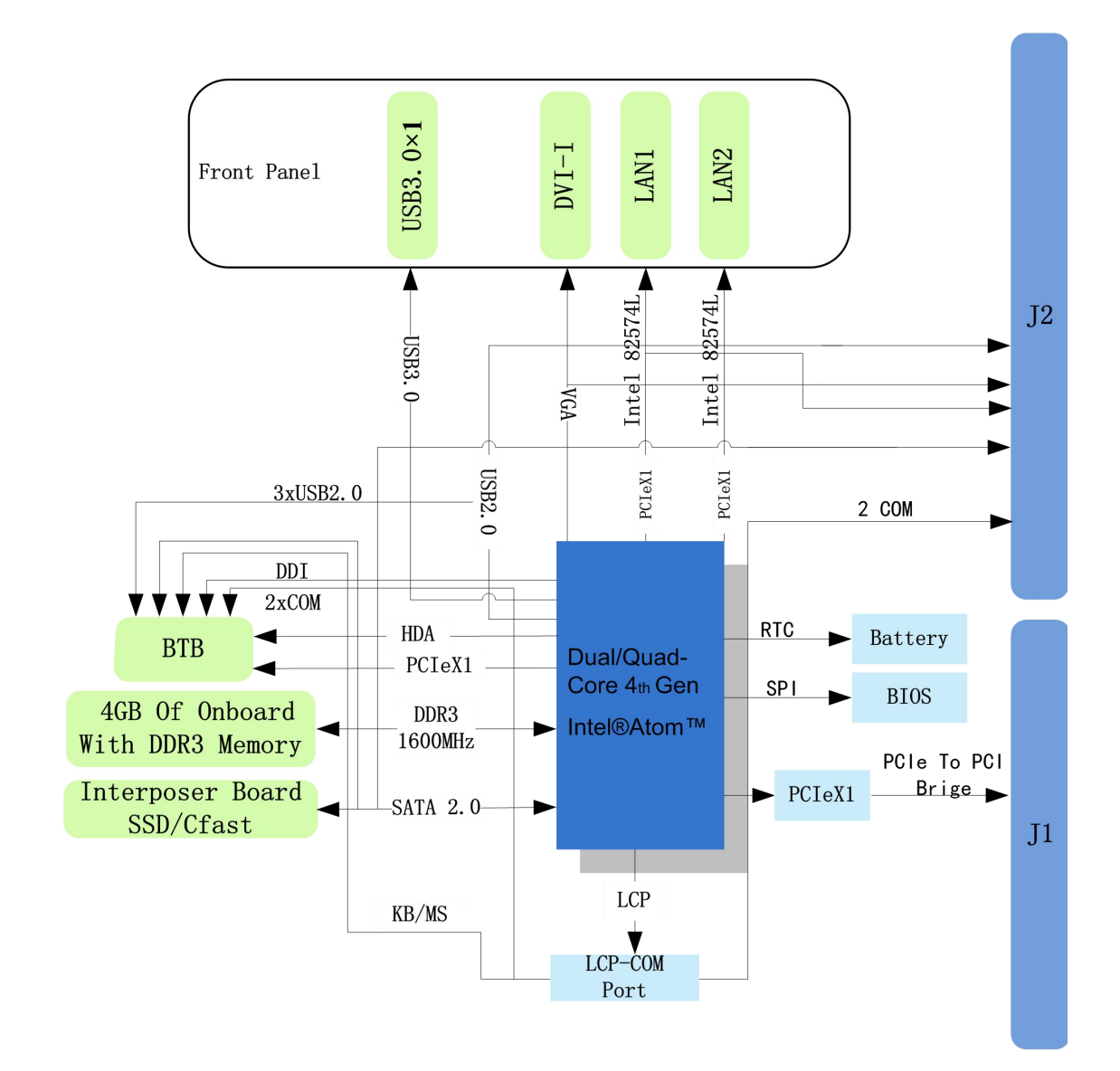

1.3.2 CPCI76A1-C1 子板框图

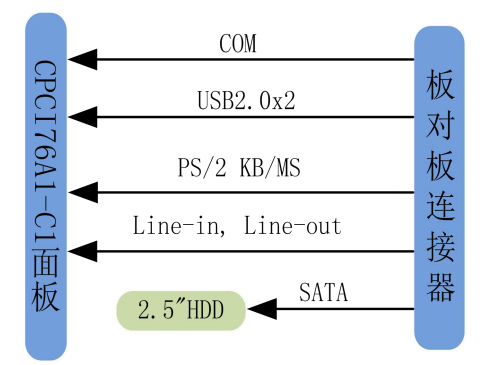

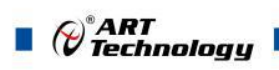

6

## 1.3.3 RIO-76A1 框图

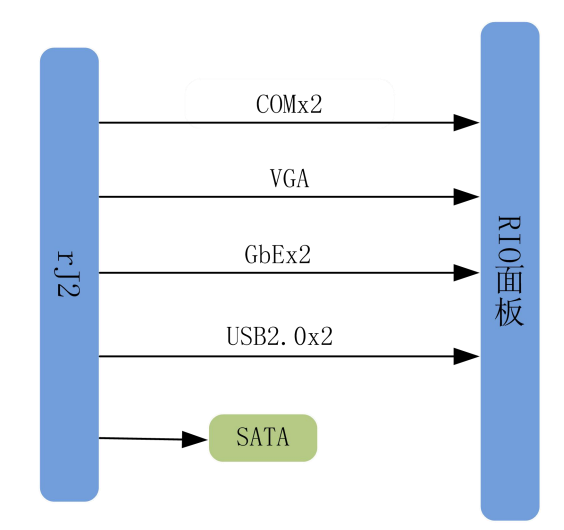

■ 2 硬件资源及连接器信号定义

- 2.1 连接器接口位置示意图
- 2.1.1 CPCI76A1D 面板接口图

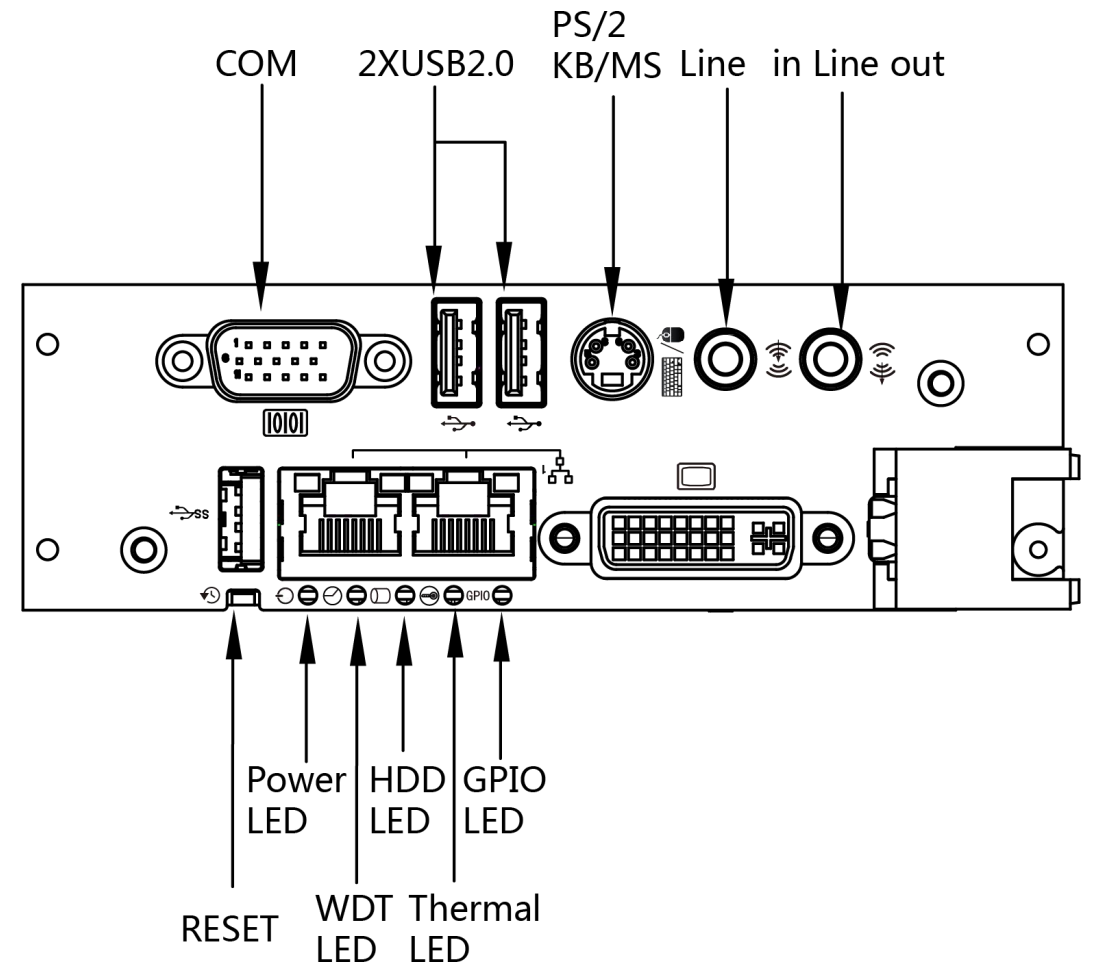

2.1.2 CPCI76A1 面板接口图

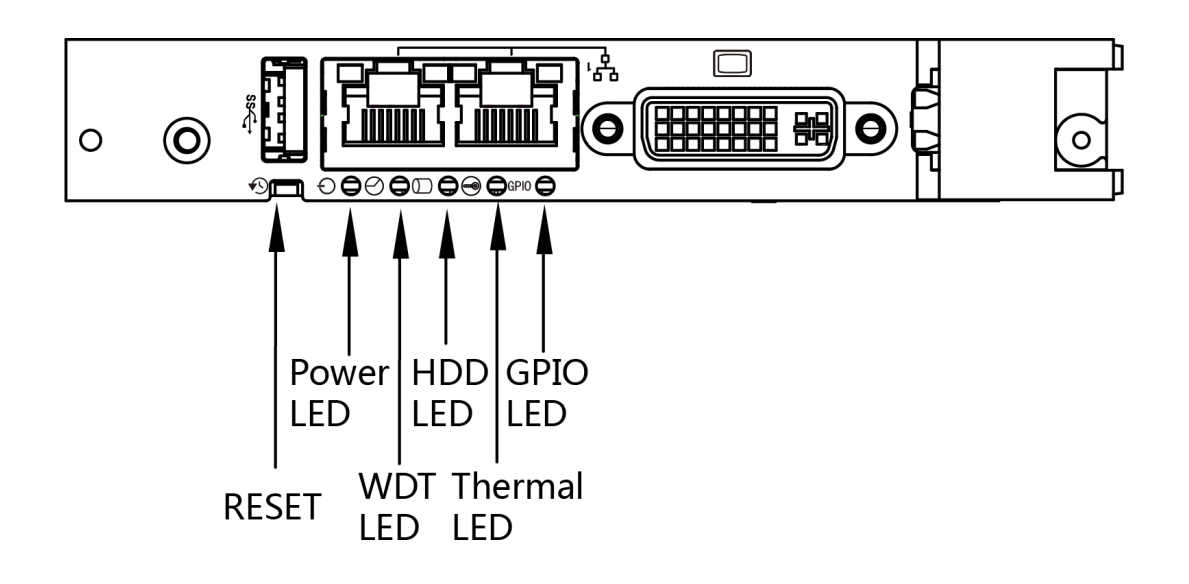

7

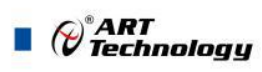

# 2.1.3 RIO-76A1 面板接口图

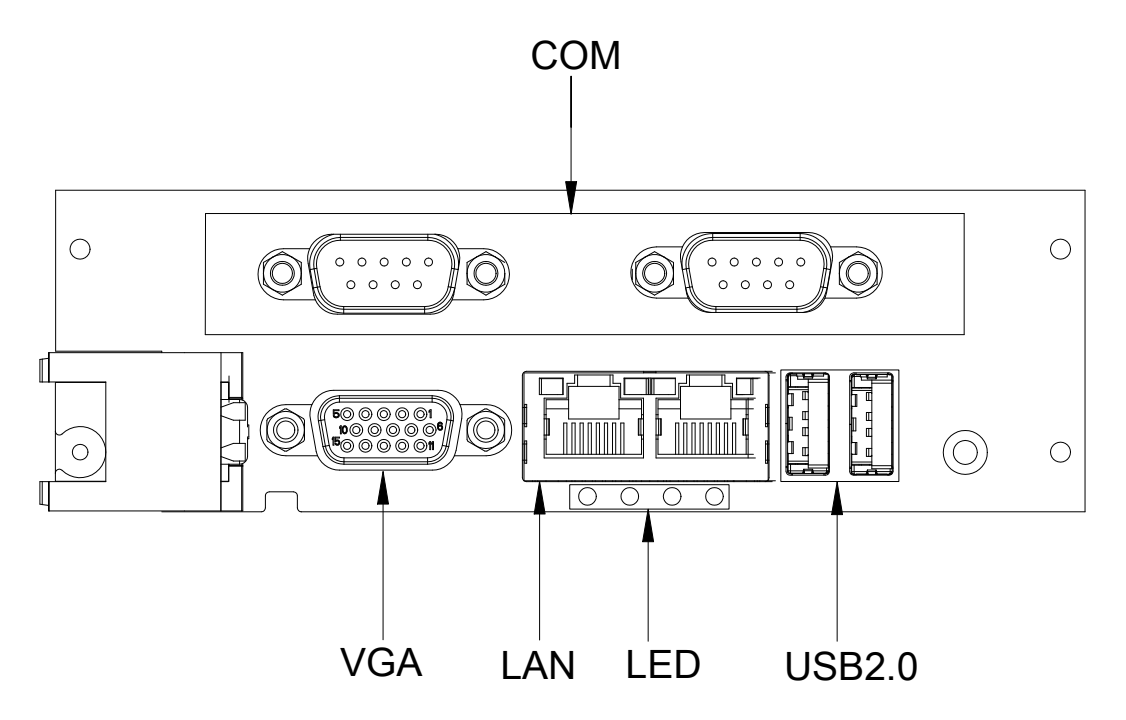

# 2.2 连接器信号定义

2.2.1 VGA 接口(RIO-76A1)

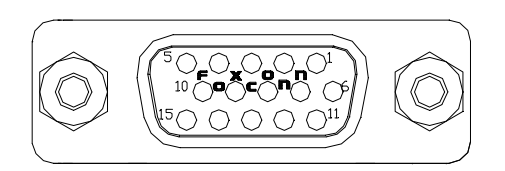

| PIN # | 信号名称  | PIN # | 信号名称 | PIN # | 信号名称     |
|-------|-------|-------|------|-------|----------|
| 1     | RED   | 6     | GND  | 11    | NC       |
| 2     | GREEN | 7     | GND  | 12    | DDC_DATA |
| 3     | BLUE  | 8     | GND  | 13    | HSYNC    |
| 4     | NC    | 9     | +5V  | 14    | VSYNC    |
| 5     | GND   | 10    | GND  | 15    | DDC_CLK  |

#### 2.2.2 DVI-I 接口

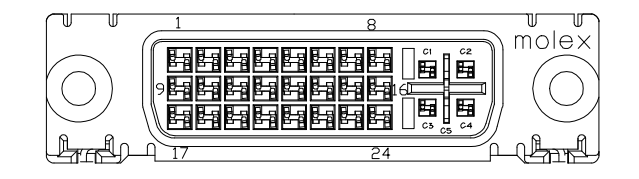

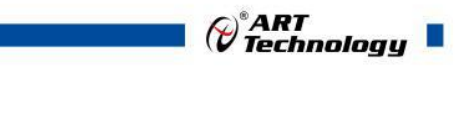

| PIN # | 信号名称         | PIN # | 信号名称      | PIN # | 信号名称       |
|-------|--------------|-------|-----------|-------|------------|
| 1     | DDI_D2_DN    | 9     | DDI_D1_DN | 17    | DDI_D0_DN  |
| 2     | DDI_D2_DP    | 10    | DDI_D1_DP | 18    | DDI_D0_DP  |
| 3     | GND          | 11    | GND       | 19    | GND        |
| 4     | VGA_DDC_CLK  | 12    | NC        | 20    | GND        |
| 5     | VGA_DDC_DATA | 13    | NC        | 21    | NC         |
| 6     | DDI_DDC_CLK  | 14    | 5V        | 22    | GNG        |
| 7     | DDI_DDC_DATA | 15    | GND       | 23    | DDI_CLK_DP |
| 8     | VGA_VSYNC    | 16    | DDI_HPD   | 24    | DDI_CLK_DN |
| C1    | VGA_RED      | C3    | VGA_BLUE  | C5    | GND        |
| C2    | VGA_GREEN    | C4    | VGA_HSYNC | C6    | GND        |

# 2.2.3 USB2.0 接口

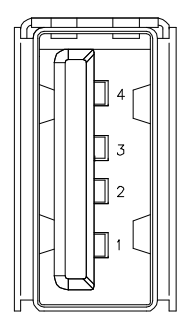

|        | PIN # | 信号名称 |
|--------|-------|------|
| USB2.0 | 1     | 5V   |
|        | 2     | D-   |
|        | 3     | D+   |
|        | 4     | GND  |

# 2.2.4 USB3.0 接口

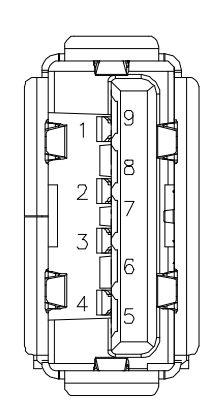

|        | PIN # | 信号名称  |
|--------|-------|-------|
|        | 1     | 5V    |
|        | 2     | D-    |
|        | 3     | D+    |
| USB3.0 | 4     | GND   |
|        | 5     | SSRX- |
|        | 6     | SSRX+ |
|        | 7     | GND   |
|        | 8     | SSTX- |
|        | 9     | SSTX+ |

9

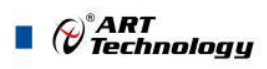

2.2.5 以太网接口

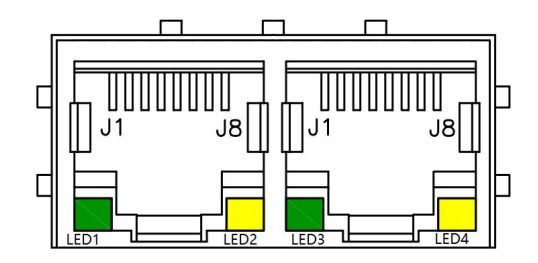

每 个 以 太 网 端 口 有 2 个 LED 灯 , 一 个 Link/Speed 指示灯和一个 Active 指示灯。

| 10BASE-T/  |                                                                                   |
|------------|-----------------------------------------------------------------------------------|
| 100BASE-TX | 1000BASE-1                                                                        |
| TX+        | LAN_MDI0_DP                                                                       |
| TX-        | LAN_MDI0_DN                                                                       |
| RX+        | LAN_MDI1_DP                                                                       |
| NC         | LAN_MDI2_DP                                                                       |
| NC         | LAN_MDI2_DN                                                                       |
| RX-        | LAN_MDI1_DN                                                                       |
| NC         | LAN_MDI3_DP                                                                       |
| NC         | LAN_MDI3_DN                                                                       |
|            | 10BASE-T/<br>100BASE-TX<br>TX+<br>TX-<br>RX+<br>NC<br>NC<br>RX-<br>NC<br>NC<br>NC |

注意:其中一个网口(接近 USB 接口)只亮绿色活跃指示灯。

| LED             | 状态 | 描述     |
|-----------------|----|--------|
| LED1            | 灭  | 断开网络连接 |
| Link/Speed (绿色) | 亮  | 网络连接   |
| LED2            | 闪烁 | 有数据传输  |
| Active (黄色)     | 灭  | 无数据传输  |

#### 2.2.6 串口

COM 口信号定义如下表:

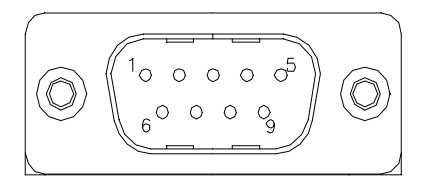

|       | 信号名称   |          |        |
|-------|--------|----------|--------|
| PIN # | RS-232 | RS-422   | RS-485 |
| 1     | DCD    | N/S      | N/S    |
| 2     | RXD    | DATA_RX- | DATA-  |
| 3     | TXD    | DATA_TX- | N/S    |
| 4     | DTR    | N/S      | N/S    |
| 5     | GND    | N/S      | N/S    |
| 6     | DSR    | N/S      | N/S    |
| 7     | RTS    | DATA_TX+ | N/S    |
| 8     | CTS    | DATA_RX+ | DATA+  |
| 9     | RI     | N/S      | N/S    |

#### 2.2.7 音频

| 接口颜色 | 接口功能       |
|------|------------|
| 绿色   | LINEOUT 接口 |
| 蓝色   | LINEIN 接口  |

| PIN # | 信号名称     | 信号名称        |
|-------|----------|-------------|
| 1     | GND      | GND         |
| 2     | LINEIN_R | LINEINOUT_R |
| 3     | NC       | NC          |
| 4     | NC       | NC          |
| 5     | LINEIN_L | LINEOUT_L   |

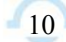

#### 2.2.8 PS/2 KB/MS

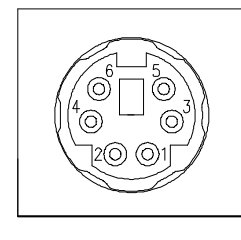

| PIN # | 信号名称    |
|-------|---------|
| 1     | KB_DATA |
| 2     | MS_DATA |
| 3     | GND     |
| 4     | 5V      |
| 5     | KB_CLK  |
| 6     | MS_CLK  |

# 2.2.9 SATA 硬盘接口

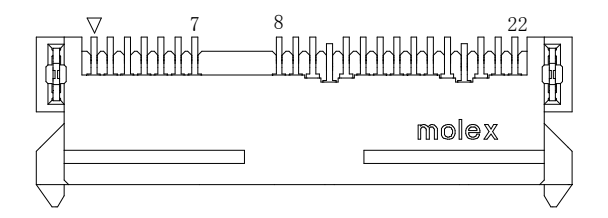

下表为 SATA 接口信号定义:

| PIN # | 信号名称       | PIN # | 信号名称 |
|-------|------------|-------|------|
| 1     | GND        | 12    | GND  |
| 2     | SATA_TX0_P | 13    | GND  |
| 3     | SATA_TX0_N | 14    | +5V  |
| 4     | GND        | 15    | +5V  |
| 5     | SATA_RX0_N | 16    | +5V  |
| 6     | SATA_RX0_P | 17    | GND  |
| 7     | GND        | 18    | NC   |
| 8     | NC         | 19    | GND  |
| 9     | NC         | 20    | NC   |
| 10    | NC         | 21    | NC   |
| 11    | GND        | 22    | NC   |

Contract ART

2.2.10 mSATA 接口

| 管脚号 | 信号名称     | 管脚号 | 信号名称     | 管脚号 | 信号名称     | 管脚号 | 信号名称     |
|-----|----------|-----|----------|-----|----------|-----|----------|
| 1   | NC       | 14  | NC       | 27  | GND      | 40  | GND      |
| 2   | +3.3VAUX | 15  | GND      | 28  | NC       | 41  | +3.3VAUX |
| 3   | NC       | 16  | NC       | 29  | GND      | 42  | NC       |
| 4   | GND      | 17  | NC       | 30  | NC       | 43  | GND      |
| 5   | NC       | 18  | GND      | 31  | SATA_T-  | 44  | NC       |
| 6   | NC       | 19  | NC       | 32  | NC       | 45  | NC       |
| 7   | NC       | 20  | NC       | 33  | SATA_T+  | 46  | NC       |
| 8   | NC       | 21  | GND      | 34  | GND      | 47  | NC       |
| 9   | GND      | 22  | NC       | 35  | GND      | 48  | NC       |
| 10  | NC       | 23  | SATA_R+  | 36  | NC       | 49  | NC       |
| 11  | NC       | 24  | +3.3VAUX | 37  | GND      | 50  | GND      |
| 12  | NC       | 25  | SATA_R-  | 38  | NC       | 51  | NC       |
| 13  | NC       | 26  | GND      | 39  | +3.3VAUX | 52  | +3.3VAUX |

# 2.2.11 CPCI76A1 J1 接口

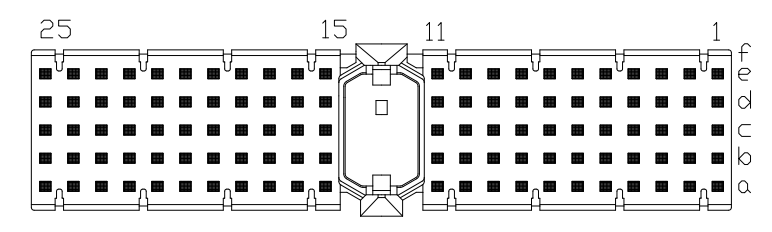

| PIN # | Α       | В        | С         | D      | Е      | F   |
|-------|---------|----------|-----------|--------|--------|-----|
| 25    | +5V     | REQ64#   | PCI_VCCIO | +V3P3  | +5V    | GND |
| 24    | ADDR1   | +5V      | PCI_VCCIO | ADDR0  | ACK64# | GND |
| 23    | +V3P3   | ADDR4    | ADDR3     | +5V    | ADDR2  | GND |
| 22    | ADDR7   | GND      | +V3P3     | ADDR6  | ADDR5  | GND |
| 21    | +V3P3   | ADDR9    | ADDR8     | NC     | C/BE0# | GND |
| 20    | ADDR12  | GND      | PCI_VCCIO | ADDR11 | ADDR10 | GND |
| 19    | +V3P3   | ADDR15   | ADDR14    | GND    | ADDR13 | GND |
| 18    | SERR#   | GND      | +V3P3     | PAR#   | C/BE1# | GND |
| 17    | +V3P3   | IPMB_SCL | IPMB_SDA  | GND    | PERR#  | GND |
| 16    | DEVSEL# | GND      | PCI_VCCIO | STOP#  | LOCK#  | GND |
| 15    | +V3P3   | FRAME#   | IRDY#     | GND    | TRDY-# | GND |

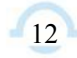

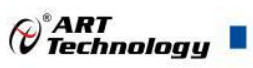

|       |        |        | KEY       |        |        |     |
|-------|--------|--------|-----------|--------|--------|-----|
| 12-14 |        |        |           |        |        |     |
|       |        | r      | 1         | 1      | r      | 1   |
| 11    | ADDR18 | ADDR17 | ADDR16    | GND    | C/BE2# | GND |
| 10    | ADDR21 | GND    | +V3P3     | ADDR20 | ADDR19 | GND |
| 9     | C/BE3# | GND    | ADDR23    | GND    | ADDR22 | GND |
| 8     | ADDR26 | GND    | PCI_VCCIO | ADDR25 | ADDR24 | GND |
| 7     | ADDR30 | ADDR29 | ADDR28    | GND    | ADDR27 | GND |
| 6     | REQ0#  | GND    | +V3P3     | CLK0#  | ADDR31 | GND |
| 5     | NC     | NC     | RST#      | GND    | GNT0#  | GND |
| 4     | NC     | NC     | PCI_VCCIO | +V3P3  | +V3P3  | GND |
| 3     | INTA#  | INTB#  | INTC#     | +5V    | INTD#  | GND |
| 2     | NC     | +5V    | NC        | NC     | NC     | GND |
| 1     | +5V    | -12V   | NC        | +12V   | +5V    | GND |

# 2.2.12 CPCI76A1 J2 接口

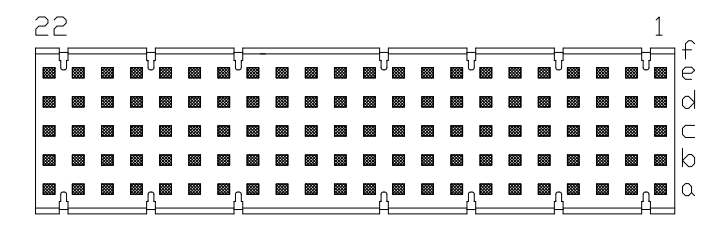

| PIN # | Α             | В             | С             | D            | Е              | F   |
|-------|---------------|---------------|---------------|--------------|----------------|-----|
| 22    | GA4           | NC            | NC            | NC           | NC             | GND |
| 21    | CLK6          | GND           | LAN1_MDI0_DP  | LAN1_MDI0_DN | +V5A           | GND |
| 20    | CLK5          | GND           | LAN1_MDI2_DP  | GND          | LAN2_LINK1000# | GND |
| 19    | GND           | GND           | LAN1_MDI2_DN  | LAN1_MDI1_DP | LAN1_MDI1_DN   | GND |
| 18    | LAN2_LINK100# | LAN1_MDI3_DP  | LAN1_MDI3_DN  | GND          | +V3P3S         | GND |
| 17    | LAN2_ACT-#    | GND           | PCI_PREST#    | PCI_REQ6#    | GNT6#          | GND |
| 16    | NC            | LAN1_LINK100# | USB2_DP       | GND          | LAN2_LINK1000# | GND |
| 15    | VGA_BLUE      | LAN1_ACT-#    | USB2_DN       | PCI_REQ5#    | GNT5#          | GND |
| 14    | NC            | USB2_OC#_N    | USB2_HUB_OCS# | SATA_TX1_DN  | COM_RIC        | GND |
| 13    | LAN2_MDI0_DP  | GND           | SATA_TX1_DP   | COM_DTRC#    | COM_CTS        | GND |
| 12    | NC            | LAN2_MDI0_DN  | USB2_HUB_DP   | SATA_RX1_DN  | COM_TXD        | GND |
| 11    | LAN2_MDI1_DP  | GND           | SATA_TX1_DP   | COM_RTS#     | COM_RXD        | GND |
| 10    | NC            | LAN2_MDI1_DN  | USB2_HUB_DN   | GND          | COM_DSR        | GND |
| 9     | CRT_VSYNC     | GND           | VGA_GREEN     | COM_DCD#     | COM_RID        | GND |
| 8     | CRT_HSYNC     | LAN2_MDI2_DN  | LAN2_MDI2_DN  | GND          | COM_DTR        | GND |

Contract Contract Con

| 7 | VGA_RED      | GND            | PCI_VCCIO    | COM_CTS#       | COM_TXD  | GND |
|---|--------------|----------------|--------------|----------------|----------|-----|
| 6 | CRT_DDC_CLK  | LAN2_MDI3C_DN  | LAN2_MDI3_DN | GND            | CON_RTS  | GND |
| 5 | CRT_DDC_DATA | GND            | HDD_LED_A_N  | COM_RXD        | COM_DSR  | GND |
| 4 | PCI_VCCIO    | Power_LED _A_N | WDT_CC_N     | GPIO_S5_LED1_N | COM_DCD# | GND |
| 3 | CLK4         | GND            | GNT3#        | REQ4#          | GNT4#    | GND |
| 2 | CLK2         | CLK3           | SYSEN#       | GNT2#          | REQ3#    | GND |
| 1 | CLK1         | GND            | REQ1#        | GNT1#          | REQ2#    | GND |

# 2.2.13 RIO-76A1 rJ2 接口

22 1  $\otimes$ 🖾 🖾 d 88  $\otimes$  

 100
 100
 100
 100
 100
 100
 100
 100
 100
 100
 100
 100
 100
 100
 100
 100
 100
 100
 100
 100
 100
 100
 100
 100
 100
 100
 100
 100
 100
 100
 100
 100
 100
 100
 100
 100
 100
 100
 100
 100
 100
 100
 100
 100
 100
 100
 100
 100
 100
 100
 100
 100
 100
 100
 100
 100
 100
 100
 100
 100
 100
 100
 100
 100
 100
 100
 100
 100
 100
 100
 100
 100
 100
 100
 100
 100
 100
 100
 100
 100
 100
 100
 100
 100
 100
 100
 100
 100
 100
 100
 100
 100
 100
 100
 100
 100
 100
 100
 100
 100
 100
 100
 100
 100
 100
 100
 1 88 ▩ ⊠ 83 Ø ⊠ ⊠  $\otimes$ 8 ⊠ ⊠  $\left| \mathbf{w}^{\mathsf{V}} \mathbf{w} \ \mathbf{w} \ \mathbf{w}^{\mathsf{V}} \mathbf{w} \ \mathbf{w} \ \mathbf{w}^{\mathsf{V}} \mathbf{w} \ \mathbf{w}^{\mathsf{V}} \mathbf{w} \ \mathbf{w}^{\mathsf{V}} \mathbf{w}^{\mathsf{V}} \mathbf{w}^{\mathsf$ 

| Pin# | Α             | В              | С             | D              | Е              | F   |
|------|---------------|----------------|---------------|----------------|----------------|-----|
| 22   | NC            | NC             | NC            | NC             | NC             | GND |
| 21   | NC            | GND            | LAN1_MDI0_DP  | LAN1_MDI0_DN   | +V5A           | GND |
| 20   | NC            | GND            | LAN1_MDI2_DP  | GND            | LAN2_LINK1000# | GND |
| 19   | GND           | GND            | LAN1_MDI2_DN  | LAN1_MDI1_DP   | LAN1_MDI1_DN   | GND |
| 18   | LAN2_LINK100# | LAN1_MDI3_DP   | LAN1_MDI3_DN  | GND            | +V3P3S         | GND |
| 17   | LAN2_ACT-#    | GND            | PCI_PREST#    | NC             | NC             | GND |
| 16   | NC            | LAN1_LINK100#  | USB2_DP       | GND            | LAN2_LINK1000# | GND |
| 15   | VGA_BLUE      | LAN1_ACT-#     | USB2_DN       | NC             | NC             | GND |
| 14   | NC            | USB2_OC#_N     | USB2_HUB_OCS# | SATA_TX1_DN    | COM_RIC        | GND |
| 13   | LAN2_MDI0_DP  | GND            | SATA_TX1_DP   | COM_DTRC#      | COM_CTS        | GND |
| 12   | NC            | LAN2_MDI0_DN   | USB2_HUB_DP   | SATA_RX1_DN    | COM_TXD        | GND |
| 11   | LAN2_MDI1_DP  | GND            | SATA_RX1_DP   | COM_RTS#       | COM_RXD        | GND |
| 10   | NC            | LAN2_MDI1_DN   | USB2_HUB_DN   | GND            | COM_DSR        | GND |
| 9    | CRT_VSYNC     | GND            | VGA_GREEN     | COM_DCD#       | COM_RID        | GND |
| 8    | CRT_HSYNC     | LAN2_MDI2_DP   | LAN2_MDI2_DN  | GND            | COM_DTR        | GND |
| 7    | VGA_RED       | GND            | PCI_VCCIO     | COM_CTS#       | COM_TXD        | GND |
| 6    | CRT_DDC_CLK   | LAN2_MDI3C_DP  | LAN2_MDI3_DN  | GND            | CON_RTS        | GND |
| 5    | CRT_DDC_DATA  | GND            | SATA_LED_A_N  | COM_RXD        | COM_DSR        | GND |
| 4    | NC            | Power_LED _A_N | WDT_CC_N      | GPIO_S5_LED1_N | COM_DCD#       | GND |
| 3    | NC            | GND            | NC            | NC             | NC             | GND |
| 2    | NC            | NC             | NC            | NC             | NC             | GND |
| 1    | NC            | GND            | NC            | NC             | NC             | GND |

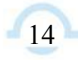

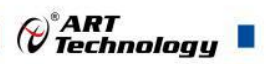

# 2.3 串口工作模式选择

串口支持RS-232/RS-485/RS-422三种工作模式,通过拨码来设置工作模式,不同工作模式对应的 拨码方式如下:

| RS-232 模式 | ID1 ID2 ID3 ID4 |
|-----------|-----------------|
| RS-485 模式 | ID1 ID2 ID3 ID4 |
| RS-422 模式 | ID1 ID2 ID3 ID4 |

- 注: 1、黑色方框代表的是拨码;
  - 2、RS-422/485 模式下 120 Ω终端电阻需外接。

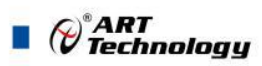

# ■ 3 系统供电及功耗

# 3.1 供电要求

为了保障系统的稳定工作,需要使用较大功率的电源来给系统供电。工业电源需能够提供至少两 倍于系统功耗的功率。ATX 电源需能够提供至少三倍于系统功耗的功率。

CompactPCI 规范(PICMG 2.0 R3.0)中所描述的电压误差是 5+5%/-3%, 3.3V 和±5%±12V。该电压 可用于每个插槽包含背板和电源的误差。

| Voltage                       | Nominal Value      | Tolerance | Max. Ripple (P - P) |
|-------------------------------|--------------------|-----------|---------------------|
| 5V                            | 5 VDC              | +5% / -3% | 50 mV               |
| 3.3V                          | 3.3 VDC            | +5% / -3% | 240 mV              |
| +12V                          | +12 VDC            | +5% / -5% | 240 mV              |
| -12V                          | -12 VDC            | +5% / -5% | 240 mV              |
| V I/O (PCI I/OBuffer Voltage) | +3.3 VDC or +5 VDC | +5% / -3% | 50 mV               |
| GND                           |                    |           |                     |

#### 3.2 系统功耗

下表主要为 CPCI76A1 系列产品使用 Intel® Atom<sup>™</sup> E3845 (quad-core)处理器搭载 4G 板载内存和 2.5"SATA SSD,使用 5V 电压,CPU 在 100%使用率的情况下用英特尔热分析工具(TAT) 测得的电流 及功耗。

| Intel® Atom <sup>™</sup> E3845 (quad-core) |            |             |  |  |
|--------------------------------------------|------------|-------------|--|--|
| OS/Mode                                    | Current 5V | Total Power |  |  |
| DOS/Idle mode                              | 1.82 A     | 9.1 W       |  |  |
| Windows 8/Idle mode                        | 1.71 A     | 8.55 W      |  |  |
| Windows 8/Typical                          | 2.7 A      | 13.5W       |  |  |
| Windows 8/100% CPU usage                   | 3.0 A      | 15 W        |  |  |

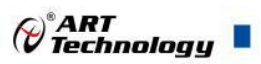

17

#### 🔳 4 安装

#### 4.1 装箱清单

在继续操作之前,请检查箱子内的物品是否损坏,并检查箱子中是否包含以下产品。

- CPCI76A1 或 CPCI76A1D 或 RIO-76A1 控制器 ×1
- 阿尔泰科技用户光盘 ×1

请不要在设备受损或设备丢失/不完整的情况下进行安装或上电操作。将货运纸箱和包装材料保存好,以备检查。请立即与您的阿尔泰科技产品经销商/卖主联系以取得帮助。如需将任何产品退回 阿尔泰科技公司,请事先取得经销商的授权。

OEM 型产品采用非标准配置,因此根据客户配置需求的不同,其功能和箱子内的产品也会有所不同。

#### 4.2 更换 SATA 硬盘

在默认情况下, CPCI76A1 系列控制器预装有一个 2.5"500GB SATA 硬盘。如果用户需要更换硬盘,请按以下步骤进行操作。

- 1. 请先找到将载有硬盘的支架固定到 CPCI76A1-C1 上的四个螺钉,使用十字头螺丝刀拧松这四个螺钉,之后可以将载有硬盘的支架从主板的连接器上取下来。
- 2. 用十字头螺丝钉取下支架上固定硬盘的四个螺钉。
- 3. 将硬盘从 SATA 口取下来,可以换上其他具有 SATA 接口的硬盘,安装步骤相反即可。

#### 4.3 安装操作系统

CPCI76A1 系列控制器支持的操作系统:

- ➢ Windows 7
- Windows 8
- ➢ Windows 10
- ➤ Linux

CPCI76A1系列控制器支持将USB设备作为第一引导设备,可通过USB设备来安装系统。在安装新操作系统之前,应将第一引导设备设置为对应的USB设备,然后重启系统,按照安装向导完成安装操作系统。

关于操作系统的更多详细信息,请参阅操作系统厂商提供的相关文档。

#### 4.4 安装驱动程序

安装操作系统之后,还需要安装所有相关的驱动程序才能使系统正常工作。本节我们对 Windows 操作系统所需要的部分驱动程序及其安装步骤进行介绍,如需其他操作系统支持,请与阿尔泰科技联系。

#### 4.4.1 显卡驱动程序

请按照以下步骤安装显卡驱动程序:

- ▶ 关闭运行中的所有应用程序
- ▶ 插入阿尔泰科技驱动程序CD,找到相应的显卡驱动目录
- ▶ 运行Setup.exe,并按照屏幕上的指示完成安装过程

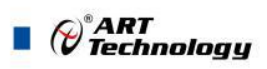

- ▶ 重启系统
- 4.4.2 芯片组驱动程序

请按照以下步骤安装芯片组驱动程序:

- ▶ 关闭运行中的所有应用程序
- ▶ 插入阿尔泰科技驱动程序CD,找到相应的芯片组驱动目录
- ▶ 运行Setup.exe,并按照屏幕上的指示完成安装过程
- ▶ 重启系统

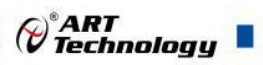

# ■ 5 BIOS 配置

#### 5.1 BIOS 简介

BIOS(Basic Input and Output System: 基本输入输出系统)固化在 CPU 板上的闪存存储器中,主要 功能包括:初始化系统硬件,设置各系统部件的工作状态,调整各系统部件的工作参数,诊断系统各 部件的功能并报告故障,给上层软件系统提供硬件控制操作接口,引导操作系统等。BIOS 提供用户 一个菜单式的人机接口,方便用户配置各系统参数设置,控制电源管理模式,调整系统设备的资源分 配等。

正确设置 BIOS 各项参数,可以使系统稳定可靠地工作,同时也提升系统的整体性能。不适当的 或者错误的修改 BIOS 设置,可能导致系统工作不稳定,甚至无法正常工作。

#### 5.2 如何进入 BIOS 的设置界面

在按下平台的 Power Button 按钮以后, BIOS 开始执行平台硬件初始化, 当看到屏幕上出现"Press F2 Key to Enter Setup, F7 to select boot device..."信息后, 按下 F2, 即可进入 BIOS 的配置界面。

#### 5.3 页面布局

每个页面均按照下图进行排版:

| 标题区域     |                |  |  |  |
|----------|----------------|--|--|--|
| 页面说明区域   |                |  |  |  |
| 页面说明区域   | 选项帮助信息说<br>明区域 |  |  |  |
| 操作帮助说明区域 |                |  |  |  |

图1 配置页面布局图

- ▶ 标题区:显示"Byosoft BIOS Setup Utility"
- ▶ 页面说明区:显示各个主页面的标题,如:Main、Advanced、Chipset等
- ▶ 选项配置区:提供相关选项的显示、修改等功能
- ▶ 选项说明区:提供选项的帮助说明信息
- ▶ 操作说明区:提供如何在配置界面中进行修改、保存操作的说明

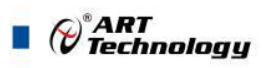

# 5.4 主界面

此页面主要用来显示平台硬件信息,处理器以及芯片组信息、百敖 UEFI BIOS 固件版本信息,如下图所示:

|                       | Byosoft BIOS Setup Utility |                                         |
|-----------------------|----------------------------|-----------------------------------------|
| Main Advanced Chips   | set Boot Security Exit     | , i i i i i i i i i i i i i i i i i i i |
|                       |                            | Help Message                            |
| BIOS Information      |                            | v i                                     |
| BIOS Vendor           | Byosoft                    | *i i                                    |
| BIOS Version          | PXI 76A1.X64.R1188         | *i i                                    |
| Build Date            | 16:38 02/06/2017           | *i i                                    |
|                       |                            | *i i                                    |
|                       |                            | *i i                                    |
| Board Information     |                            | *i i                                    |
| Board ID              | BAYLEY SPORT (30)          | *i i                                    |
| Fab ID                | 3                          | *i i                                    |
|                       |                            | *i i                                    |
| Processor Information |                            | +i i                                    |
| Name                  | BayTrail                   | +j j                                    |
| Туре                  | Intel(R) Atom(TM) (        | CPU + j                                 |
|                       | E3845 @ 1.91GHz            | +                                       |
| Speed                 | 2300 MHz                   | +                                       |
| ID                    | 0x30679                    | +                                       |
| Stepping              | DO                         | +                                       |
| SKU Type              | (0) - ISG SKU SOC          | ^                                       |
|                       |                            | /                                       |
| Fl Help ^v Se         | elect Item -/+ Change Va   | lu F9 Restore Def                       |
| Esc Exit <> Mo        | ove Menu Enter Enter Sub   | I F10 Save & Exit                       |

图 2 平台信息显示页面

- ▶ BIOS 固件信息: BIOS 供应商、BIOS 发布日期及版本等
- ▶ 主板信息: 主板类型、主板 Fab ID 以及网卡 PHY 信息
- ▶ 处理器信息:处理器名称、处理器核心数目、频率、处理器微码版本信息等
- ▶ 内存信息:内存运行频率,容量等

# 5.5 提供平台时间的显示修改功能说

| Byos<br>Main Advanced Chipset B | oft BIOS Setup Utility<br>oot Security Exit |                     |
|---------------------------------|---------------------------------------------|---------------------|
|                                 |                                             | Heln Message        |
| Speed                           | 2300 MHz                                    | v                   |
| ID                              | 0x30679                                     | + Set the Time. Use |
| Stepping                        | D0                                          | + 'Tab' to switch   |
| SKU Type                        | (0) - ISG SKU SOC                           | + between Time      |
| Number of Processors            | 4 Core(s)                                   | + elements.         |
| Microcode Revision              | 901                                         | +i                  |
|                                 |                                             | +                   |
| Memory RC Version               | 1.00                                        | +                   |
| Total Memory                    | 4096 MB                                     | *                   |
| Memory Frequency                | 1333 MHz                                    | *                   |
|                                 |                                             | *                   |
| KSC EC Version                  | N/A                                         | *                   |
| TXE FW Version                  | 1.0.2.1060                                  | *                   |
|                                 |                                             | *                   |
| System Date                     | [05/23/2017]                                | *                   |
| System Time                     | [14:49:47]                                  | *                   |
|                                 |                                             | *                   |
| Accessing Customer              | Administrator                               | ^                   |
|                                 |                                             |                     |
| Help V Select                   | item -/+ Change Va                          | LU F9 Restore Def   |

图 3 时间修改选项

时间的修改方法请参考图3右侧的帮助信息。

# 5.6 高级页面设置菜单

该页面是描述及修改平台电源管理、PCI设备配置策略以及串口重定向设置的功能。如图:

| <b>Byosoft BIOS Setup Utility</b><br>Main Advanced Chipset Boot Security Exit     |                                           |
|-----------------------------------------------------------------------------------|-------------------------------------------|
| <pre>/ / / / / /</pre>                                                            | Help Message<br>System ACPI<br>Parameters |
|                                                                                   |                                           |
|                                                                                   |                                           |
| F1 Help ^v Select Item -/+ Change Valu<br>Esc Exit <> Move Menu Enter Enter Sub I | F9 Restore Def<br>F10 Save & Exit         |

图 4 高级设置页面

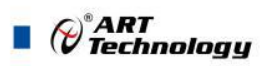

# 5.7 Super IO 配置

Linux 系统下(除 red hat 外),选择 Exclusive,其他系统选择 Shared。

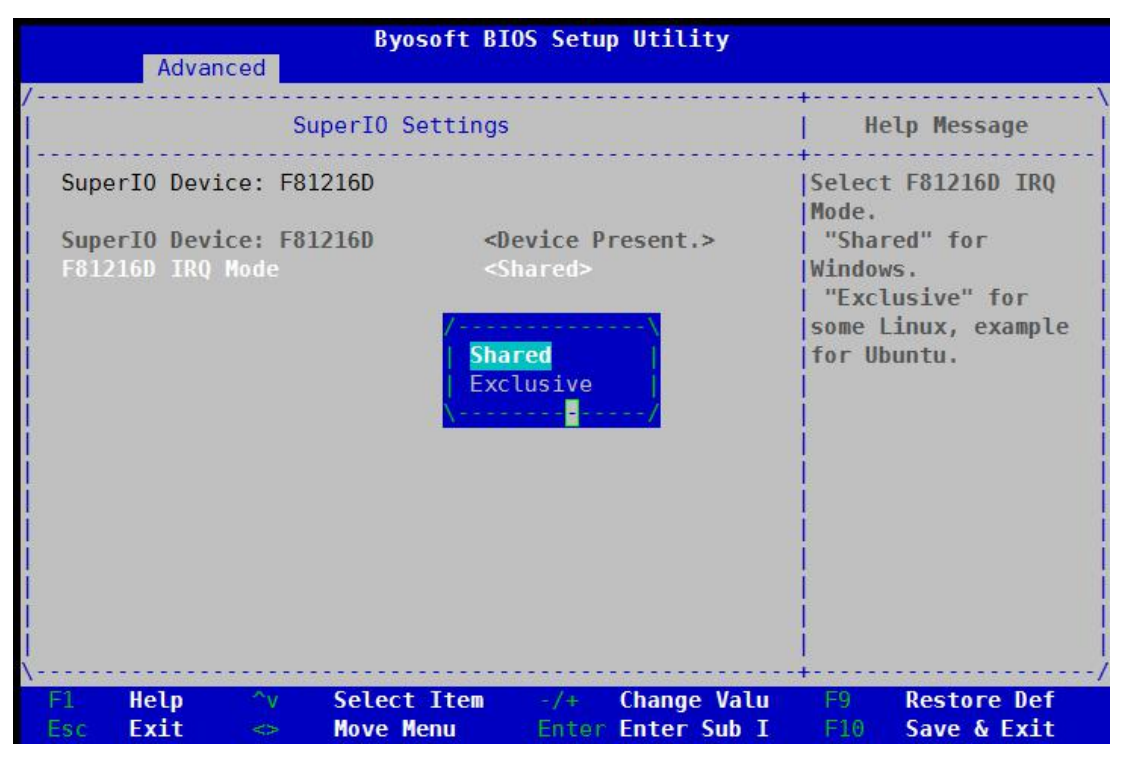

图 5 Super IO 配置页面

# 5.8 ACPI 配置

若光标的焦点在"ACPI Settings",按下"Enter",便会进入 ACPI Settings 子页面,如图:

| Advanced                               | osoft BIOS Setup Utility                         |                                           |
|----------------------------------------|--------------------------------------------------|-------------------------------------------|
| ACPI Se                                | ttings                                           | Help Message                              |
| ACPI Settings                          |                                                  | Enables or Disables<br> System ability to |
| ACPI Version                           | 3.0                                              | Sleep State). This<br>option may not be   |
| Enable Hibernation                     | <enabled></enabled>                              | effective with some                       |
| PTID Support                           | <enabled></enabled>                              | 0\$s.                                     |
| ACPI Sleep State                       | <s3 (suspend="" ram)="" to=""></s3>              |                                           |
|                                        |                                                  |                                           |
|                                        |                                                  |                                           |
| Ì                                      |                                                  |                                           |
|                                        |                                                  | i i                                       |
| <br>\                                  |                                                  | <b> </b><br>-+/                           |
| F1 Help ^v Selec<br>Esc Exit <> Move I | t Item -/+ Change Valu<br>Menu Enter Enter Sub I | F9 Restore Def<br>F10 Save & Exit         |

#### 图 6 ACPI 配置页面

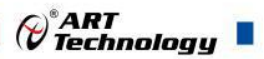

- ▶ ACPI Version: 表示符合 ACPI3.0 规范的要求
- ▶ Enable Hibernation: 当为 Enabled 时, 启动 OS 休眠功能
- ➢ FTID Support: 当为 Enable 时,支持 FTID Table
- ➤ ACPI Sleep State: 设置 Sleep 状态,默认为 S3(即睡眠)

# 5.9 PCI Subsystem Setting 配置

在图 4 中,若光标焦点在"PCI Subsystem Setting",当按下 Enter 键时,便会进入该子页面,如图:

| Advanced Byo                                                                    | soft BIOS Setup Utility                                                      |                                                                                                    |
|---------------------------------------------------------------------------------|------------------------------------------------------------------------------|----------------------------------------------------------------------------------------------------|
| /PCI Subsyste                                                                   | m Settings                                                                   | Help Message                                                                                                    |
| PCI Settings<br>PCI Bus Driver Version<br>PCI ROM Priority<br>PCI Latency Timer | V 10.00.00<br><efi compatible="" rom=""><br/>&lt;32 PCI Bus Clocks&gt;</efi> | In case of multiple<br>Option ROMs (Legacy<br>and EFI Compatible),<br>specifies what PCI<br>Option rom to launch. |
| F1 Help ^v Select<br>Esc Exit <> Move M                                         | : Item -/+ Change Valu<br>lenu Enter Enter Sub I                             | F9 Restore Def<br>F10 Save & Exit                                                                                 |

图 7 PCI 配置页面

- PCI ROM Priority: 当一个 PCI 设备有 Legacy 和 UEFI 的 OPROM 时,指定这 2 类 OPROM 的顺序
- ▶ PCI Latency Timer: 设置 PCI 设备事务处理时的 PCI 总线时钟倍数

#### 5.10 Console Redirection Configuration 配置

在图 4 中,如光标焦点在"Console Redirection Configuration",当按下 Enter 键时,便会进入如下图 所示的子页面:

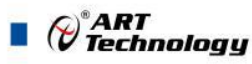

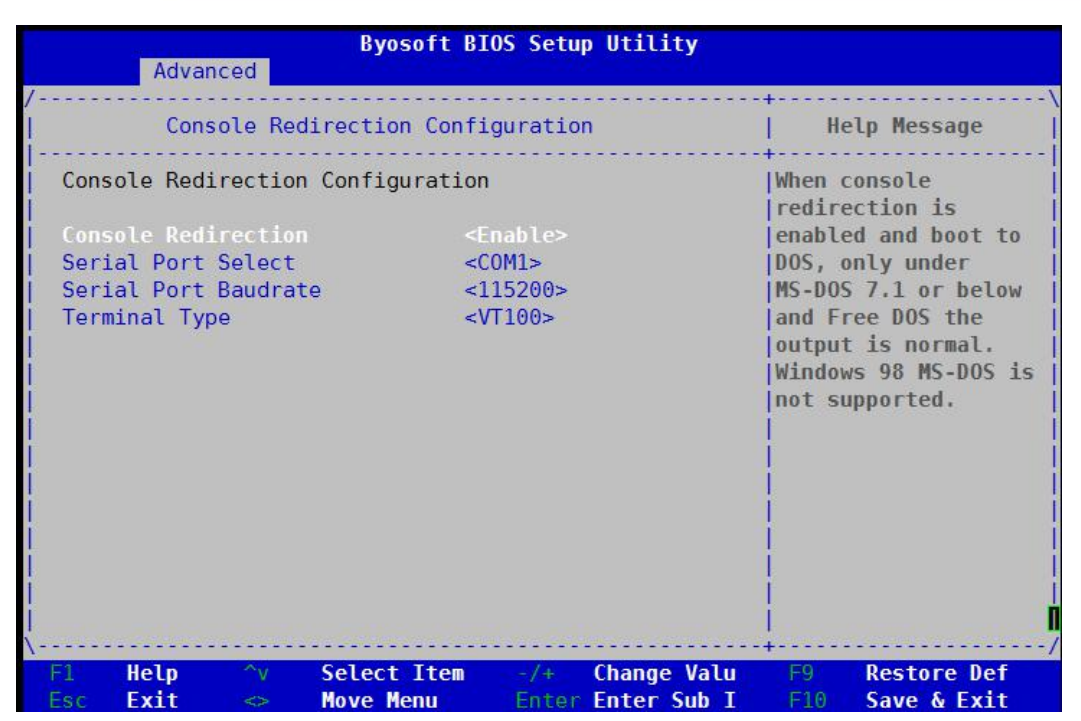

图 8 Console 配置页面

- ➤ Console Redirection: 打开或关闭串口重定向
- ▶ Serial Port Select: 选择用来做串口重定向的串口号
- ▶ Serial Port Baudrate: 设置串口重定向的波特率,默认是 115200
- ▶ Terminal Type: 选择串口重定向遵守的协议, 默认 VTI00

#### 5.11 液晶屏配置

在图 9 中,如光标焦点在"Enable LCD Support",选择 Enable 键进入液晶屏配置界面,在图 10 界面的"LCD Panel Type"项选择所使用液晶屏的分辨率,在图 11 界面的"Panel Color Depth"项选择液晶屏的面板颜色深度。

| Byoso<br>Chipset                                                                                                    | ft B105 Setup                                                                                                    | Utility                    |           |                            |
|----------------------------------------------------------------------------------------------------|----------------------------------------------------------------------------------------------------|----------------------------|-----------|----------------------------|
| Graphic Config                                                                                                    | uration                                                                                                    |                            | He        | elp Message                |
| Graphic Configuration                                                                                                    |                                                                                                    |                            | Enable    | e Or Disable<br>upport     |
| IGD Configuration<br>Integrated Graphics Device<br>Primary Display<br>RC6(Render Standby)<br>PAVC<br>DOP CG<br>GTT Size<br>Aperture Size<br>DVMT Pre-Allocated<br>DVMT Total Gfx Mem<br>IGD Turbo<br>IGD - LCD Control<br>Enable LCD Support | <enable> Disable Enable &lt;2MB&gt; &lt;256MB&gt; &lt;64M&gt; &lt;256M&gt; <auto> <disable></disable></auto></enable> |                            |           |                            |
| Fl Help ^v Select I<br>Esc Exit <> Move Men                                                                                                    | tem -/+<br>u Enterl                                                                                                   | Change Valu<br>Enter Sub I | F9<br>F10 | Restore Def<br>Save & Exit |

24

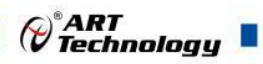

图 9

| Byosoft BIOS Setup Utility<br>Chipset                                                                                                    |                                                                                                    |                                                                                                    |  |  |
|----------------------------------------------------------------------------------------------------|----------------------------------------------------------------------------------------------------|----------------------------------------------------------------------------------------------------|--|--|
| /Graphic Con                                                                                                    | figuration                                                                                                    | Help Message                                                                                                    |  |  |
| IGD Configuration<br>Integrated Graphics Devic<br>Primary Display<br>RC6(Render Standby)<br>PAVC<br>DOP CG<br>GTT Size<br>Aperture Size<br>DVMT Pre-Allocated<br>DVMT Total Gfx Mem<br>IGD Turbo<br>IGD - LCD Control<br>Enable LCD Support<br>LCD Panel Type | 800×600 LVDS<br>1024×768 LVDS1<br>1280×1024 LVDS<br>1400×1050 LVDS1<br>1400×1050 LVDS2<br>1600×1200 LVDS<br>1366×768 LVDS<br>1680×1050 LVDS<br>1920×1200 LVDS<br>1600×900 LVDS<br>1600×900 LVDS<br>1024×768 LVDS2<br>1280×800 LVDS<br><<br><enable><br/>&lt;1280×800 LVDS&gt;</enable> | <pre>v Select the LCD panel + used by Internal * Graphics Device by * selecting the * appropriate setup * item. *   *   *   *   *   *   +   +   +   *   *   *   *   *   *   *   *   *   *</pre> |  |  |
| F1 Help ^v Select<br>Esc Exit <> Move I                                                                                                    | t Item -/+ Change V<br>Menu Enter Enter Su                                                                                                    | alu F9 Restore Def<br>b I F10 Save & Exit                                                                                                    |  |  |

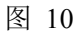

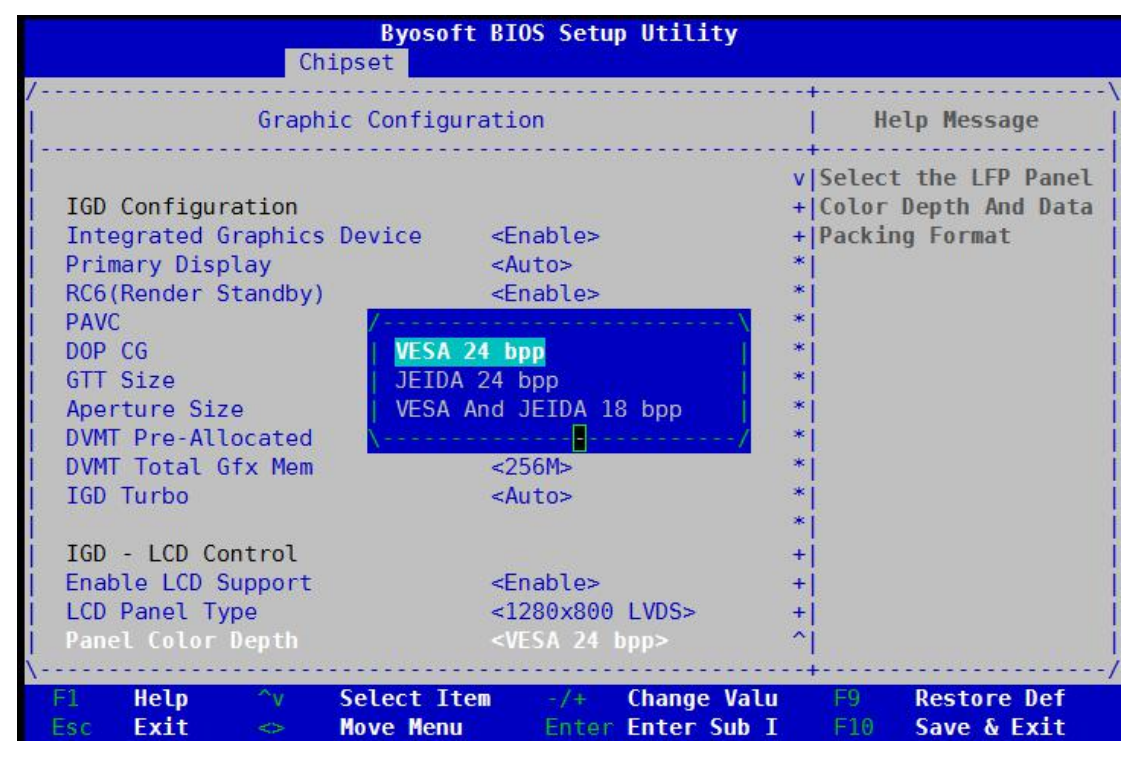

图 11

# 5.12 启动页面配置

如下图,提供的主要功能有:显示可启动设备列表,更改启动设备顺序等。

25

| Main Advanced Chipset Bo                                                                                                    | ot Security Exit                                                                                                    |              |
|----------------------------------------------------------------------------------------------------|----------------------------------------------------------------------------------------------------|--------------|
|                                                                                                    |                                                                                                    | Help Message |
| Display Boot Mode<br>Setup Prompt Timeout<br>Bootup NumLock State<br>Port 60/64h Trap under OS<br>Enable Efi OS<br>CSM Support | <normal boot=""><br/>5<br/><on><br/><disabled><br/><enabled><br/><enabled><br/><enabled></enabled></enabled></enabled></disabled></on></normal> | OS Selection |
| Set Legacy HardDisk Drive Or                                                                                                   | <pre>wDC wD5000LPCX-22VHAT0&gt; <uefi wd-wxl1ea62v5c7="" wd5000lpcx-22vhat0="" wdc=""> der</uefi></pre>                                         |              |
| Set Legacy HardDisk Drive Or                                                                                                   | der                                                                                                    |              |

图 12 启动设备配置页面

- ➢ OS Selection:选择安装的操作系统,支持 Windows7/Windows8/Windows10/Linux,该板卡在各个系统下均默认选择 Windows7
- ➢ Setup Prompt Timeout: 设置 BIOS 在提示用户按键界面的等待时间,可以键入 0—65535 之间的 十进制数字
- ▶ Bootup Numlock State: 当 BIOS 侦测到键盘时,根据此选项设置键盘的 Numlock 灯的状态
- ▶ Enable Efi OS: 是否支持 UEFI OS, 默认 Enabled
- ▶ CSM Support : 是否支持 CSM,默认 Enabled
- ➤ Change Boot Order:显示、修改启动设备的启动顺序,该平台可以支持的启动项包括:UEFI Internal Shell,SATA HDD,SATA CD-ROM,USB 设备等。

# 5.13 安全页面设置

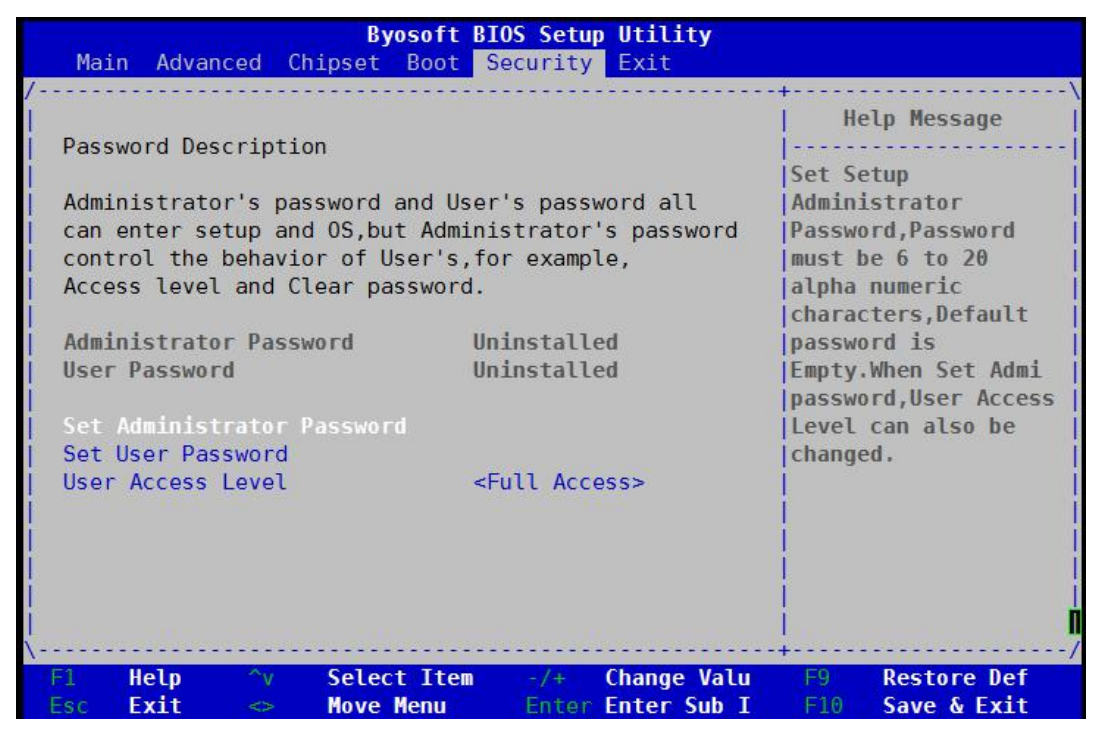

图 13 安全设置页面

- ▶ Set Administrator Password:设置管理员密码
- ▶ Set User Password: 设置用户密码
- ▶ User Access Level: 设置用户访问权限

#### 5.14 保存退出页面设置

#### 该页面提供的功能包括:

| Byosoft BIOS Setup Utility<br>Main Advanced Chipset Boot Security Exit               |                                                                                                    |
|--------------------------------------------------------------------------------------|----------------------------------------------------------------------------------------------------|
|                                                                                      | Help Message                                                                                              |
| Save Changes and Exit<br>Discard Changes and Exit<br>Save Changes<br>Discard Changes | Exit BIOS Setup<br> Utility after saving<br> changes.The system<br> will reboot if<br> required.The [F10] |
| Load Default Values<br>Save as User Default Values<br>Load User Default Values       | key can also be used<br> <br> <br> <br>                                                                   |
| F1 Help ^v Select Item -/+ Change Va                                                 | ilu F9 Restore Def                                                                                        |

图 14 保存退出页面配置

VART Technology

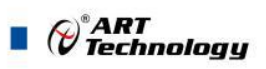

- ▶ Save Changes and Exit:保存修改并退出 BIOS 配置页面后继续启动
- ▶ Discard Changes and Exit: 放弃修改并继续启动
- ➤ Save Changes:保存修改
- ➢ Discard Changes: 放弃修改
- ▶ Load Default Values:载入 BIOS 各个选项的默认值
- ▶ Save as User Default Values: 将当前 BIOS 选项的设置保存为用户默认值
- ▶ Load User Default Values:将之前保存的用户默认值恢复到 BIOS 选项设置中

# ■ 6 产品的应用注意事项、保修

# 6.1 注意事项

在公司售出的产品包装中,用户将会找到这本说明书和板卡,同时还有产品质保卡。产品质保卡 请用户务必妥善保存,当该产品出现问题需要维修时,请用户将产品质保卡同产品一起,寄回本公司, 以便我们能尽快的帮用户解决问题。

在使用 CPCI76A1 系列控制器时,应注意不要用手去摸 IC 芯片,防止芯片受到静电的危害。

#### 6.2 保修

CPCI76A1 系列产品自出厂之日起,两年内凡用户遵守运输、贮存和使用规则,而质量低于产品标准者公司免费修理。

阿尔泰科技

服务热线:400-860-3335 网址:www.art-control.com